## ZASTRZEŻ SWÓJ PESEL Tu chodzi o TWOJE bezpieczeństwo

## Jak to zrobić bez wychodzenia z domu i bez aplikacji mObywatel?

soi.biz.p

To bardzo proste, postępuj zgodnie z tą instrukcją.

MUSISZ MIEĆ PROFIL ZAUFANY!

1. Uruchom na komputerze lub innym urządzeniu swoją ulubioną przeglądarkę internetu. Wyszukaj frazę: mobywatel

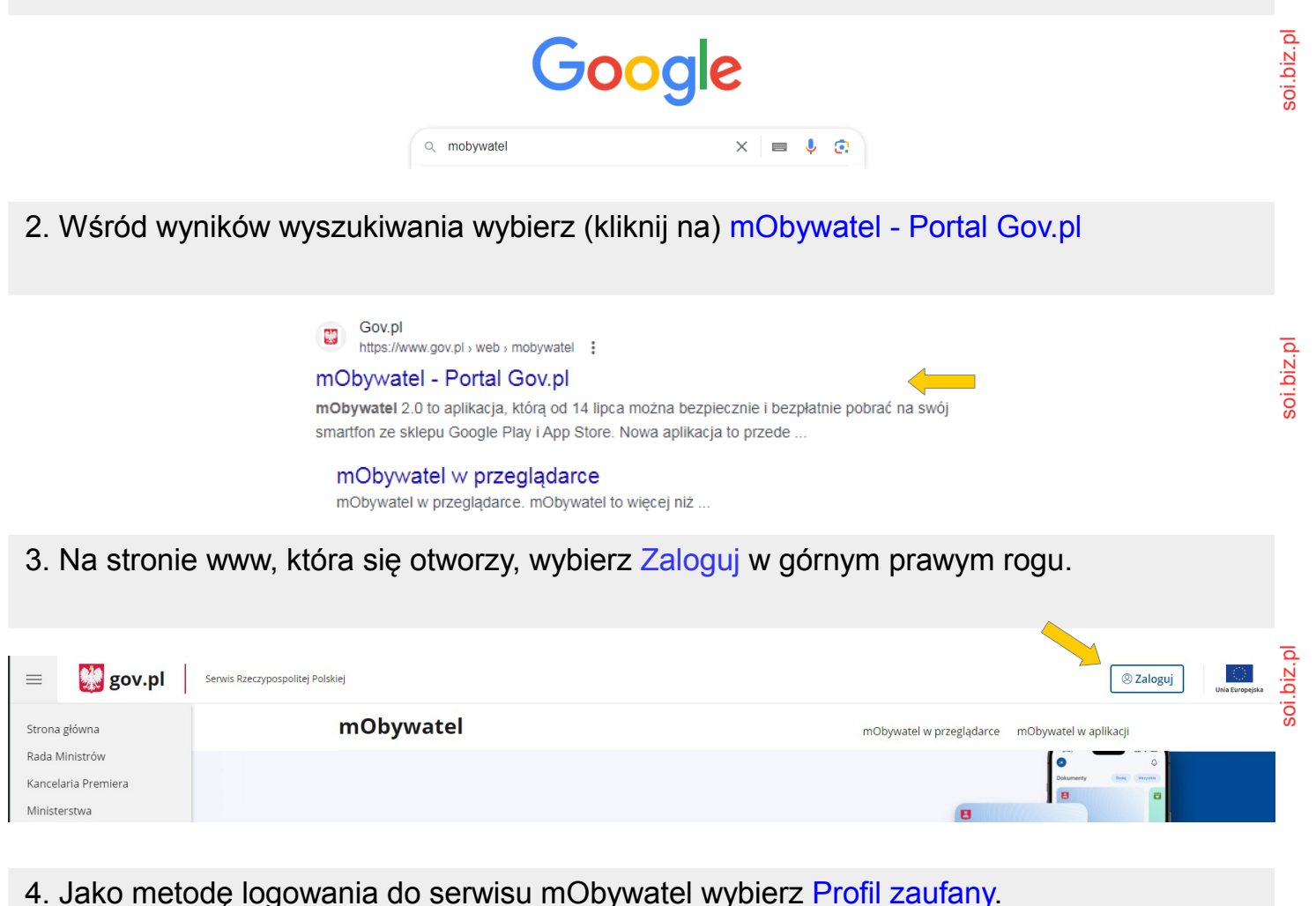

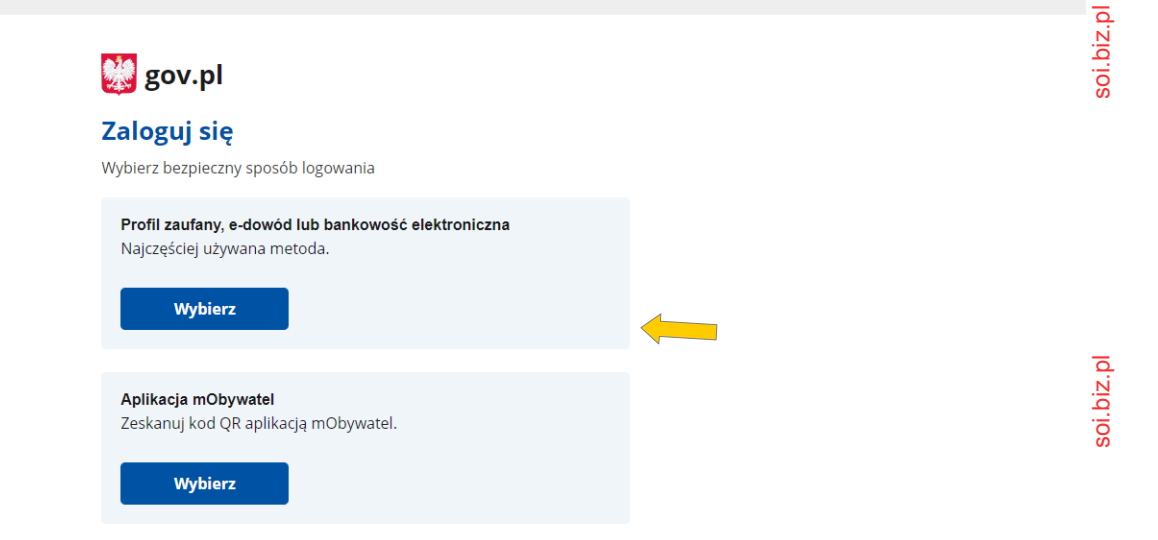

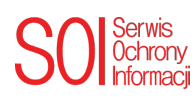

5. Wybierz preferowany przez Ciebie sposób logowania się do usługi Profil zaufany.

| v.pl                                                                          | 🌐 polski                                                                                                    |                                                                                                    |
|-------------------------------------------------------------------------------|----------------------------------------------------------------------------------------------------|----------------------------------------------------------------------------------------------------|
| j się do usługi                                                               |                                                                                                    |                                                                                                    |
| wybrany sposób logowania                                                      |                                                                                                    |                                                                                                    |
| <b>Profil zaufany</b><br>Użyj loginu i hasła lub bankowości elektronicznej    | >                                                                                                    |                                                                                                    |
| e sposoby logowania                                                           |                                                                                                    |                                                                                                    |
| Aplikacja mObywatel (Polecary)<br>Skanuj kod QR za pomocą aplikacji mObywatel | >                                                                                                    |                                                                                                    |
| Bankowość elektroniczna<br>Zaloguj się za pomocą bankowości elektronicznej    | >                                                                                                    |                                                                                                    |
| <b>e-Dowód</b><br>Użyj aplikacji mobilnej lub komputera z czytnikiem          | >                                                                                                    |                                                                                                    |
| USE eID<br>Use your National eID to access online services                    | >                                                                                                    |                                                                                                    |
|                                                                               | Profil zaufany   użyj loginu i hasła lub bankowości elektronicznej   e sposoby logowania   Aplikacja mObywatel Potecany   skanuj kod QR za pomocą aplikacji mObywatel   Bankowość elektroniczna   Zaloguj się za pomocą bankowości elektronicznej   Użyj aplikacji mobilnej lub komputera z czytnikiem   Użse elD   Use your National elD to access online services | wy.pl modeling   a) się do usługi   wybrany sposób logowania   Profil zaufany   użyj loginu i hasła lub bankowości elektronicznej   a sposoby logowania   Aplikacja mObywatel roecany   skanuj kod QR za pomocą aplikacji mObywatel   Bankowość elektroniczna   Zaloguj się za pomocą bankowości elektronicznej   użyj aplikacji mobilnej lub komputera z czytnikiem   VSE elD   Use your National elD to access online services |

soi.biz.pl

soi.biz.pl

soi.biz.pl

soi.biz.pl

soi.biz.pl

soi.biz.pl

6. Zaloguj się do swojego profilu zaufanego.

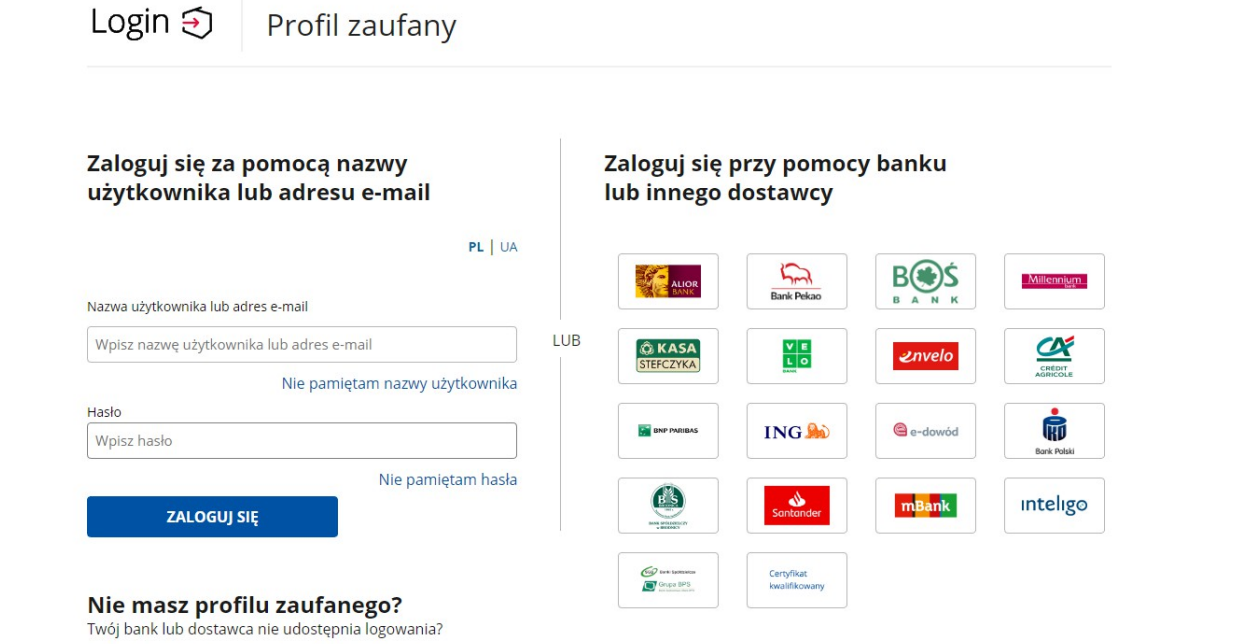

SO Serwis Ochrony Informacji 7. Po zalogowaniu się do portalu mObywatel za pośrednictwem **Profilu zaufanego** możesz sprawdzić status zastrzeżenia swojego numeru PESEL, wybierz: Sprawdź

| 👹 mObywatel            |                                                                    |                            |                        |           |          |                |                      | Wojcie<br>Profil ol | <b>ch Hoszek</b><br>oywatela | < v       |
|------------------------|--------------------------------------------------------------------|----------------------------|------------------------|-----------|----------|----------------|----------------------|---------------------|------------------------------|-----------|
| C Strona główna        | Dzień dobry!<br>Załatwiaj swoje urzędowe sprawy bezpiecznie i wygo | odnie – gdziekolwiek jeste | ś.                     |           |          |                |                      |                     |                              | soi.biz.p |
| M Twoje skrzynki       | Zastrzeż PESEL i czuj się bezpie                                   | cznie                      |                        |           | ×        | 🛗 Kale         | ndarz                |                     |                              |           |
| 🕒 Twoje sprawy         | Cornij zastrzezenie, tylko gdy załatwiasz sprawy, v<br>Sprawdź     | w ktorých jest on hiezbędi | iy.                    | PESEL 2   |          | <<br>Pon W     | Grudzień<br>t Śr Czw | 1 2023<br>v Pt Sc   | ><br>b Ndz                   |           |
| යි Twoje dane          |                                                                    |                            |                        |           |          | 27 28          | 3 29 30              | 1 2                 | 3                            |           |
| 듡급 Kierowca i pojazdy  | 🕒 Twoje sprawy                                                     |                            |                        |           |          | 11 12          | 2 13 14              | 15 1                | 6 17                         |           |
| C ePłatności           | Nazwa                                                              | Data zgłoszenia            | Data zmiany<br>statusu | Status    |          | 18 19<br>25 26 | 20 21<br>27 28       | 22 23<br>29 31      | 3 24<br>0 31                 | z.pl      |
| 💢 Załatw sprawę online | Pismo ogólne do podmiotu publicznego                               | 06.06.2023                 | 06.06.2023             | • Wysłane | >        |                |                      |                     |                              | soi.bi    |
|                        |                                                                    |                            |                        | Zobac     | z więcej |                |                      |                     |                              |           |

8. Jeśli TWÓJ PESEL nie został jeszcze zastrzeżony wybierz: Zastrzeż PESEL

| <b>Twoje dane</b><br>To Twoje dane zapisane w systema | ch państwowych.                                                                                                    | i hi∠ nl |
|-------------------------------------------------------|----------------------------------------------------------------------------------------------------|----------|
| Podstawowe dane                                       | Rejestr zastrzeżeń PESEL                                                                                                    | C.       |
| Profil zaufany                                        | Od czerwca 2024 roku przed zawarciem umowy firmy i instytucje finansowe sprawdzą status Twojego numeru PESEL. Zastrzeż PESEL, aby zwiększyć ochronę przed kradzieżą tożsamości. |          |
| Rejestr Danych                                        | X Twój PESEL jest niezastrzeżony Zastrzeż PESEL                                                                                                    |          |
| Kontaktowych<br>Rejestr PESEL                         | Historia                                                                                                    |          |
| Rejestr Dowodów                                       |                                                                                                    | soi hiz  |

9. Potwierdź chęć zastrzeżenia numeru PESEL.

| Czy chcesz zastrzec PESE | L?     |                |
|--------------------------|--------|----------------|
|                          | Anuluj | Zastrzeż PESEL |

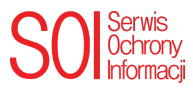

soi.biz.pl

### 10. Od tej chwili Twój PESEL jest zastrzeżony, a Ty bezpieczniejszy.

#### Rejestr zastrzeżeń PESEL

Od czerwca 2024 roku przed zawarciem umowy firmy i instytucje finansowe sprawdzą status Twojego numeru PESEL. Zastrzeż PESEL, aby zwiększyć ochronę przed kradzieżą tożsamości.

#### A Twój PESEL jest zastrzeżony

# 11. Jeśli skrót do zastrzegania numeru PESEL przedstawiony w punkcie 7 jest niedostępny, przewiń stronę w dół, znajdziesz tam odpowiedni link.

| 📄 Katalog usług           |               | 🟠 Popularne usługi                 | S           |
|---------------------------|---------------|------------------------------------|-------------|
| Dokumenty i dane osobowe  | >             | Wyślij pismo ogólne                | >           |
| 🖶 Kierowcy i pojazdy      | >             | Zgłoś zbycie lub nabycie pojazdu   | >           |
| 88 Rodzina i małżeństwo   | >             | Zgłoś urodzenie dziecka            | \$ soi.biz. |
| Zaświadczenia i odpisy    | >             | Podpisz dokument elektronicznie    | >           |
| Wyjazdy i wypoczynek      | >             | Uzyskaj dowód osobisty dla dziecka | >           |
| Zasiłki i pomoc finansowa | >             | Zastrzeż PESEL Zł                  |             |
|                           | Zobacz więcej |                                    | S           |

12. PAMIĘTAJ, aby się po wszystkim WYLOGOWAĆ!!!

| <b>Twoje imię i nazwisko</b><br>Profil obywatela | ^ |  |
|--------------------------------------------------|---|--|
| <b>ြ→</b> Wyloguj                                |   |  |

Instrukcję przygotował:

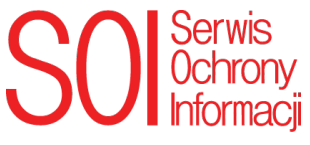

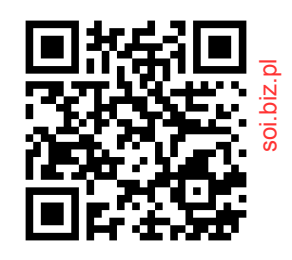

soi.biz.pl

.biz.pl

Cofnij zastrzeżenie